<u>Главная | Виртуальные лаборатории | Работа в виртуальных лабораториях |</u>Выполнение виртуальных лабораторных работ в рабочих тетрадях по физике и химии

# Выполнение виртуальных лабораторных работ в рабочих тетрадях по физике и химии

Ученикам 7-9 классов доступно выполнение виртуальных лабораторных работ по физике и химии в пространстве **«Библиотеки»**.

Лабораторные работы выполняются в рабочих тетрадях. С их помощью ученики могут получить навыки проведения физических и химических опытов, вычислений и экспериментов.

Ученики могут работать в шести рабочих тетрадях для лабораторных работ по следующим виртуальным лабораториям:

- «Механика»
- «Электродинамика»
- «Оптика»
- «Электромагнитное поле. Фарадей»
- «Молекулярная физика и термодинамика»
- «Неорганическая химия»

# Как перейти к рабочим тетрадям

Для перехода к рабочим тетрадям выполните следующие действия:

## Шаг 1. Авторизуйтесь в «Библиотеке».

О том, как авторизоваться в «Библиотеке», читайте здесь.

## Шаг 2. В «Библиотеке» перейдите во вкладку «Каталог».

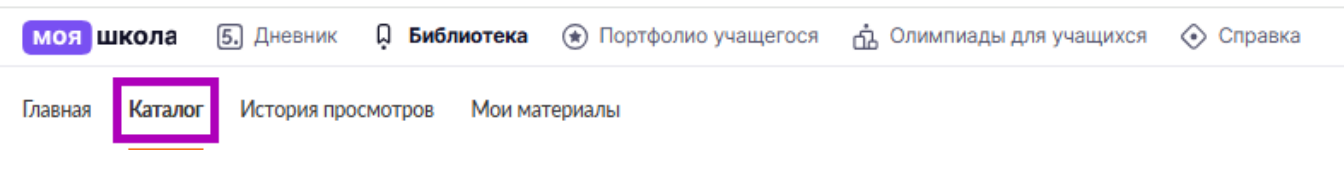

Вкладка «Каталог»

Шаг 3. Найдите необходимую рабочую тетрадь.

Найти рабочую тетрадь можно несколькими способами:

Способ 1

Шаг 1. Введите в поисковой строке название необходимой рабочей тетради и нажмите на кнопку «Найти».

| Главная | Каталог | История просмотров | Мои материалы |   |         |  |
|---------|---------|--------------------|---------------|---|---------|--|
|         |         |                    | Механика      | × | Q Найти |  |
|         |         |                    |               |   |         |  |

Кнопка «Найти»

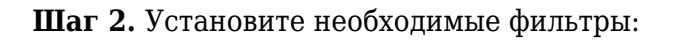

- по предмету
- по параллели

Выберите предметы — физика или химия, параллель — 7-9 классы.

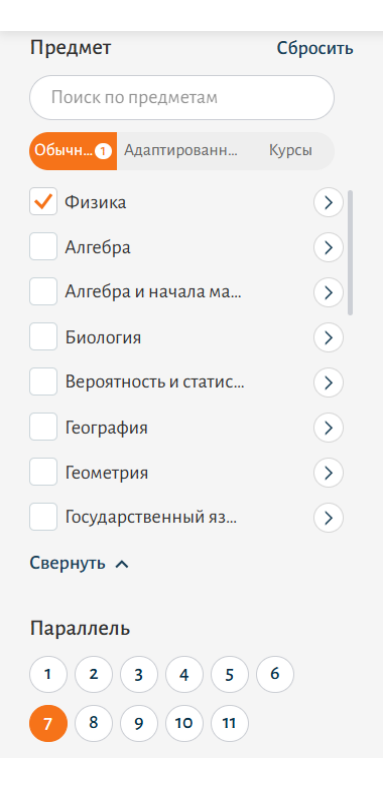

Фильтры поиска

Способ 2

Шаг 1. Выберите материалы от партнеров «Библиотеки» — разработчиков образовательного контента.

Выберите сервис «Визекс Инфо».

| Партнеры и издательства |                           |  |  |  |
|-------------------------|---------------------------|--|--|--|
| Поиск по партнерам      |                           |  |  |  |
|                         |                           |  |  |  |
| ۲                       | Цифровой учитель. Английс |  |  |  |
|                         | Библиотека "Моя Школа"    |  |  |  |
| ۲                       | Просвещение               |  |  |  |
| $\bigcirc$              | Визекс Инфо               |  |  |  |
|                         | Облако Знаний             |  |  |  |
|                         | МЭШ.Информатика           |  |  |  |
|                         | MODUM LAB                 |  |  |  |
| УРОК                    | 1C                        |  |  |  |
| <                       | НЭБ Свет                  |  |  |  |
| <b>0</b> .              | В мире финансов           |  |  |  |

Партнеры «Библиотеки»

Шаг 2. При необходимости установите фильтры:

- по предмету
- по параллели

Выберите предмет — физика или химия, параллель — 7-9 классы.

| Предмет               | Сбросить                  |  |  |
|-----------------------|---------------------------|--|--|
| Поиск по предметам    |                           |  |  |
| Обычн 1 Адаптированн  | Курсы                     |  |  |
| годная (татарская) л  | $\odot$                   |  |  |
| Родная литература (   | $\mathbf{>}$              |  |  |
| Родной (русский) язык | $\mathbf{>}$              |  |  |
| Родной (татарский) я  | >                         |  |  |
| Родной язык (русский) | >                         |  |  |
| Россия в мире         | $\mathbf{D}_{\mathbf{I}}$ |  |  |
| Русский язык          | $\mathbf{>}$              |  |  |
| Труд (технология)     | $\mathbf{>}$              |  |  |
| 🗸 Физика              | $\mathbf{\mathfrak{D}}$   |  |  |
| Свернуть 🔨            |                           |  |  |
| Параллель             |                           |  |  |
| 1 2 3 4 5 6           |                           |  |  |
| 7 8 9 10 11           |                           |  |  |
|                       |                           |  |  |

Фильтры поиска

Шаг 4. Наведите курсор мыши на необходимую рабочую тетрадь и нажмите на кнопку «Перейти в материал».

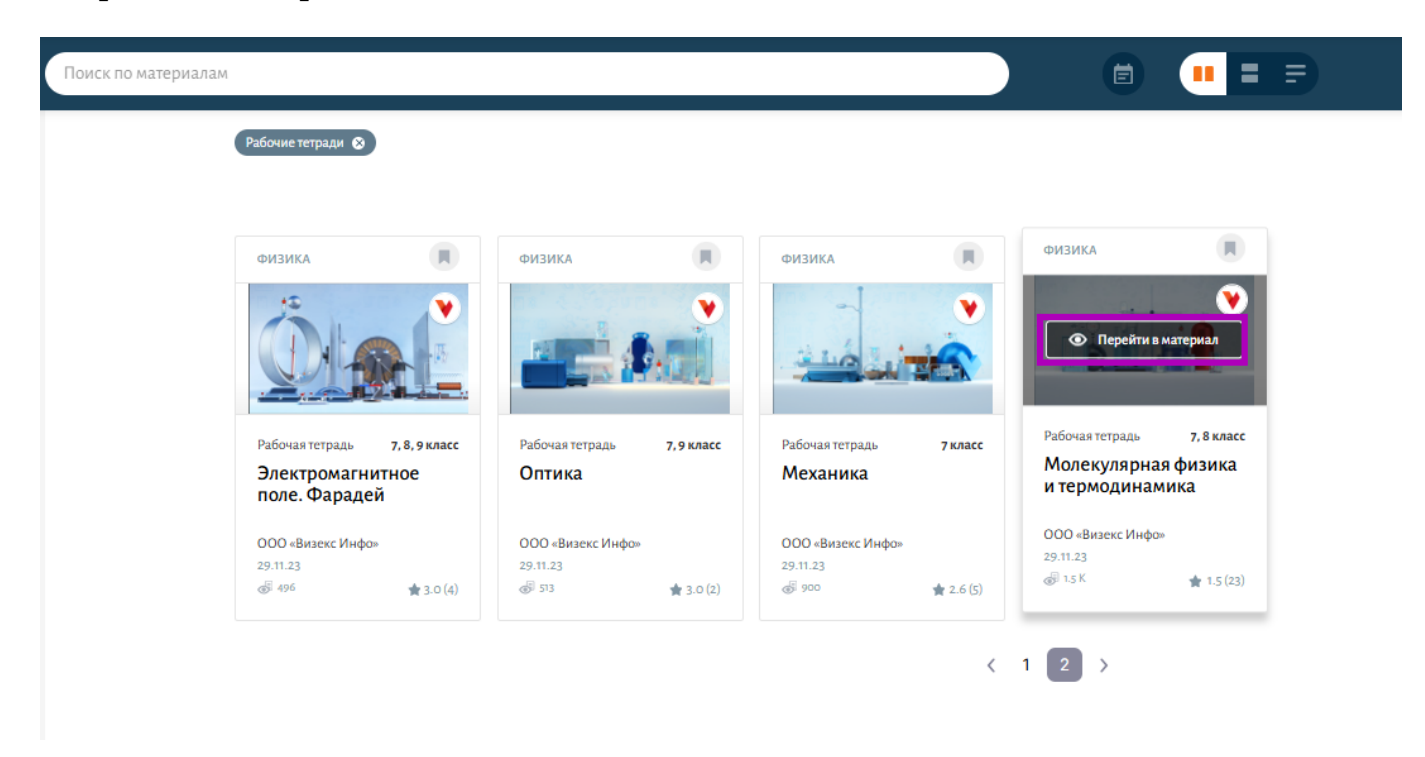

Кнопка «Перейти в материал»

В новой вкладке откроется страница с рабочей тетрадью и заданиями по теме, на которой

- посмотреть количество лабораторных работ
- изучить прогресс выполнения лабораторных работ
- посмотреть уровень сложности лабораторной работы, время прохождения и количество просмотров
- перейти в лабораторную работу
- найти лабораторную работу с помощью поисковой строки

|                                                               |                                                        |                                                      | <i>~~</i> <b>1</b> |
|---------------------------------------------------------------|--------------------------------------------------------|------------------------------------------------------|--------------------|
|                                                               |                                                        |                                                      |                    |
| C                                                             | Молекулярная физика<br>термодинамика                   | аи                                                   |                    |
|                                                               |                                                        |                                                      |                    |
| Лабораторные раб<br>0,10                                      | оты                                                    | Поиск Q                                              | 3                  |
| Проверка закона Гей-Люссака                                   | № 1<br>В Проверка закона Шарля                         | № 2<br>В Проверка закона Бойля-<br>Мариотта          | N5 2               |
| просто 30 мнн. 306                                            | просто 30 инн. 68                                      | просто 30 иня. 34                                    |                    |
| Измерение влажности воздуха                                   | № 4<br>З                                               | № 5<br>Определение удельной<br>теплоемкости жидкости |                    |
| просто 30 мнн. 433                                            | просто 30 ниен. 459                                    | расто 30 инн. 243                                    |                    |
| Исследование процесса<br>нагревания жидкости в<br>калориметре | № 7<br>Определение теплоты<br>парообразования жидкости | № 8<br>Определение теплоемкости<br>калориметра       |                    |
| просто 30 мнн. 121                                            | просто 30 инн. 100                                     | просто 30 инн. 105                                   |                    |
| Определение тепловой<br>мощности спиртовой горелки            |                                                        |                                                      |                    |
| ні Сэнаралія<br>просто 30 мнн. 77                             |                                                        |                                                      |                    |
|                                                               |                                                        |                                                      |                    |

Рабочая тетрадь «Молекулярная физика и термодинамика»

• ознакомиться с историей выполнения лабораторных работ

Для ознакомления с историей выполнения лабораторных работ нажмите на 💿 . Откроется страница с историей выполнения лабораторных работ.

|   |                                                                           | <b>1</b> |  |
|---|---------------------------------------------------------------------------|----------|--|
| ÷ | Молекулярная физика и<br>термодинамика                                    |          |  |
|   | История Поиск Q                                                           |          |  |
|   | Попытка № 1   () 11:03   🗂 02:12:2024 () Лабораторная работа начата () -  |          |  |
|   | Измерение влажности воздуха                                               |          |  |
|   |                                                                           |          |  |
|   | Попытка № 1   () 11.03   () 02.12.2024 () Лабораторная работа начата () - |          |  |
|   | Проверка закона Бойля-Мариотта 2007 Разлытат<br>втологияна<br>солтуровать |          |  |
|   |                                                                           |          |  |
|   | Попытка № 1   () 11:03   🗂 02.12.2024 () Лабораторная работа начата () -  |          |  |
|   | Гроверка закона Гей-Люссака Соотороать<br>Резильтат<br>откриствует        |          |  |
|   |                                                                           |          |  |
|   | Попытка № 1   () 10:31   🗂 02.12.2024 () Лабораторная работа начата () -  |          |  |
|   | Проверка закона Шарля<br>Результат<br>отсутствует                         |          |  |
|   |                                                                           |          |  |
|   |                                                                           |          |  |

История выполнения лабораторных работ

• перейти к каталогу рабочих тетрадей

Для перехода к каталогу рабочих тетрадей нажмите на 🔄 или 🔟 .

• запустить виртуальную лабораторию

Для запуска виртуальной лаборатории нажмите на 💽 .

# Как выполнить лабораторную работу в рабочей тетради

## Пример

Настя Иванова, ученица 8-го класса, обожает физику. Она узнала, что скоро пройдет школьная олимпиада по предмету. Настя записалась на мероприятие и начала активно готовиться. Для подготовки к практическим заданиям она решила воспользоваться виртуальными лабораториями и рабочими тетрадями по ним. Для выполнения лабораторной работы в рабочей тетради выполните следующие действия:

Шаг 1. Перейдите к рабочим тетрадям.

О том, как перейти к рабочим тетрадям, читайте здесь.

Шаг 2. Нажмите на карточку необходимой лабораторной работы.

| Ξ                                                             |                                                             |                                                   |         |
|---------------------------------------------------------------|-------------------------------------------------------------|---------------------------------------------------|---------|
| ÷                                                             | Молекулярная физ<br>термодинамика                           | ика и                                             | Þ       |
| Лабораторные ра<br>0,10                                       | боты                                                        | Поиск                                             | a) (3)  |
| Проверка закона Гей-Люссака                                   | № 1<br>В Проверка закона Шарля                              | № 2<br>В Проверка закона Бойля-<br>Мариотта       | Nº 3    |
| ррссто 30 мня. 306                                            | Щ О ОО<br>просто 30 инн. 68                                 | просто 30 мин. 34                                 |         |
| Измерение влажности воздуха                                   | № 4<br>В Определение удельной<br>теплоемкости твердого тела | № 5 Определение удельной<br>теплоемкости жидкости |         |
| нросто 30 иня. 435                                            | ни Соросто 30 инна. 459                                     | росто 30 нин. 243                                 |         |
| Исследование процесса<br>нагревания жидкости в<br>калориметре | № 7<br>Определение теплоты<br>парообразования жидкости      | № 8<br>Определение теплоемкост<br>калориметра     | nu N≊ 9 |
| просто 30 ник. 121                                            | просто 30 ник. 100                                          | россто 30 мин. 105                                |         |
| Определение тепловой<br>мощности спиртовой горелки            |                                                             |                                                   |         |
| просто 30 нин. 77                                             |                                                             |                                                   |         |
|                                                               |                                                             |                                                   |         |

Выбор лабораторной работы

Откроется страница с условиями выполнения работы и набор заданий для выполнения.

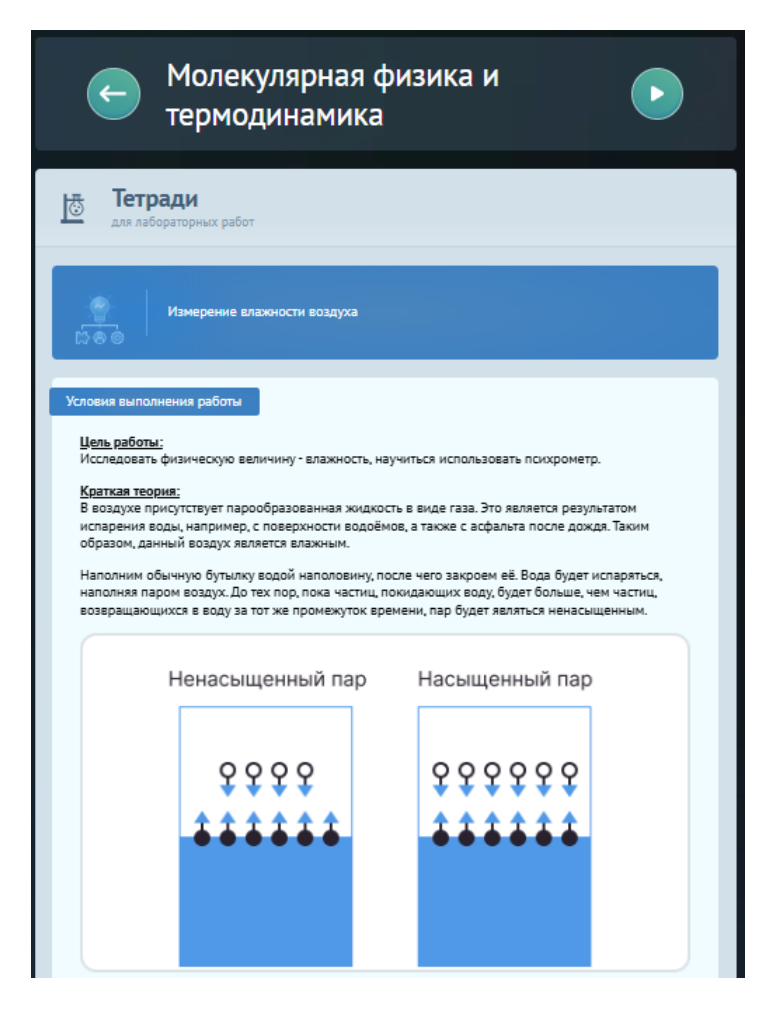

Условия выполнения работы

## Обратите внимание!

Выполнять лабораторную работу можно как на отдельной странице с лабораторной работой, так и на странице с виртуальной лабораторией.

Для перехода на страницу виртуальной лаборатории нажмите на 💽.

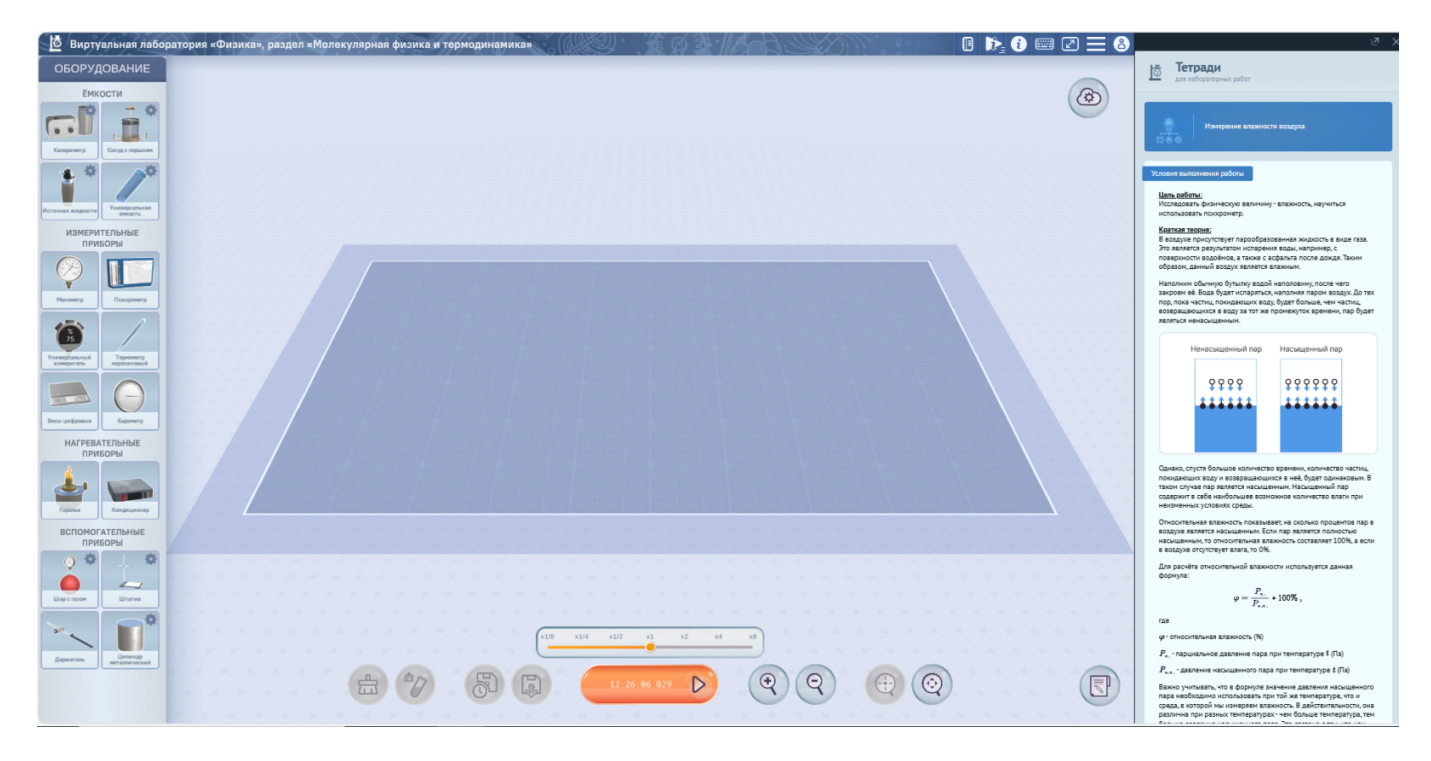

Виртуальная лаборатория с рабочей тетрадью

Шаг 3. Ознакомьтесь с условиями выполнения работы.

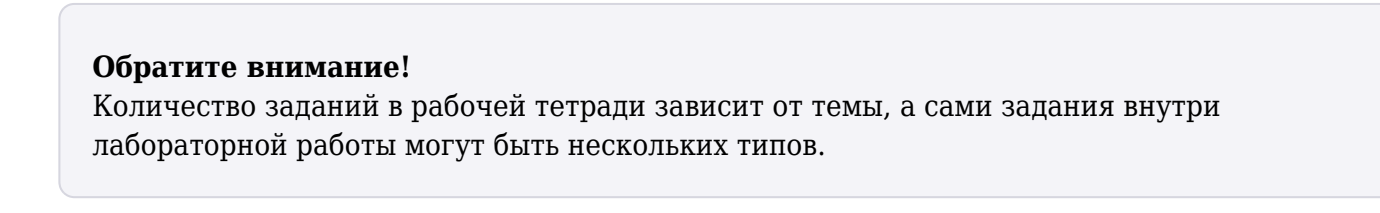

Шаг 4. Поставьте галочку в необходимом поле и нажмите на кнопку «Подтверждено».

| Задание 1                                                      | Ответы на вопрос 💡 |
|----------------------------------------------------------------|--------------------|
| Что такое насыщенный пар?                                      |                    |
| Пар, в котором есть хоть какая-то влага                        |                    |
| Это пар, который находится в динамическом равновесии с жидкост | гью                |
| Это пар при температуре 100 °C                                 |                    |
| Подтверждено                                                   |                    |

Вид задания

Шаг 5. Нажмите на кнопку «Сдать работу» после выполнения всех заданий.

| Задание 7                                                                                                    | веты на вопрос 🕐 |  |  |  |  |
|----------------------------------------------------------------------------------------------------|------------------|--|--|--|--|
| Если на психрометре разница показаний термометра уменьшилась, а показание сухого<br>термометра не меняется, то влажность воздуха |                  |  |  |  |  |
| Не изменится                                                                                                    |                  |  |  |  |  |
| Увеличится                                                                                                    |                  |  |  |  |  |
| Уменьшится                                                                                                    |                  |  |  |  |  |
| Подтверждено 🔒                                                                                                    |                  |  |  |  |  |
| Сдать работу                                                                                                    |                  |  |  |  |  |
| Есть предложения?<br>Напишите нам<br>Г                                                                                           |                  |  |  |  |  |

Кнопка «Сдать работу»

Откроется страница с результатами, на которой можно:

- посмотреть время выполнения работы
- посмотреть количество попыток
- посмотреть количество правильных и ошибочных ответов
- посмотреть количество набранных баллов
- изучить условия выполнения работы
- изучить решение заданий
- выполнить работу снова
- поделиться результатом

| Тетради<br>для лабораторных работ                       |                                                          |
|---------------------------------------------------------|----------------------------------------------------------|
| Измерение влажности воздуха                             |                                                          |
| Выполнение работы:                                      |                                                          |
| Ватрачено времени:<br>5 мин.17 сек.<br>Номер попытки: 1 | Результаты:<br>Задания: 5 из 7 верны<br>Баллы: 50 из 100 |
| Условия выполнения работы                               | ~                                                        |
| Задание 1 🖌 10 Баллов                                   | Ответы на вопрос 🕜 📔 🗸                                   |
| Задание (2) 🗸 10 Баллов                                 | Ответы на вопрос 🕜 📔 🗸                                   |
| Задание 3 🔽 10 Баллов                                   | Ответы на вопрос 🕜 📔 🗸                                   |
| Задание 🕢 🔽 10 Баллов                                   | Ответы на вопрос 🕜   🗸                                   |
| Задание (5) 🗙 О Баллов                                  | Числовой ответ 🌐 📔 🗸                                     |
| Задание 6 🗙 0 Баллов                                    | Таблица 🕕   🗸                                            |
| Задание 👔 🔽 10 Баллов                                   | Ответы на вопрос 🕐 📔 🗸                                   |
| Попробовать еще раз                                     | Поделиться результатами                                  |

Результаты лабораторной работы